## Website Registration Process

Here are the steps to get set up to view portfolio information online. Your service team will send a system generated email with a link.

1. From your email, open the invitation with the subject "New Portfolio View Site" (the sender will be Financial Alternatives <noreply@envestnet.com>)

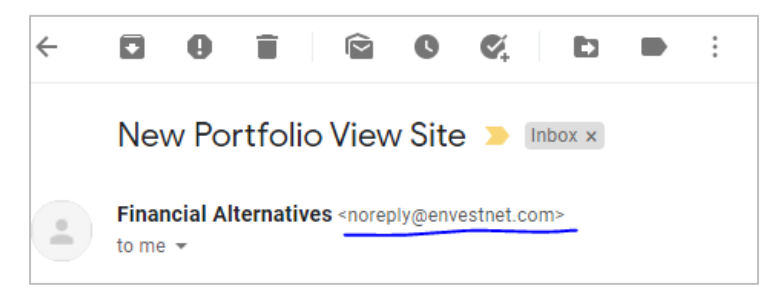

2. Click the **Set New Password** link in the email, which will open a new page in your default internet browser.

| Welcome Frank Miller-Sample,                                                                                                    |  |  |  |  |
|----------------------------------------------------------------------------------------------------|--|--|--|--|
| We have set up a "Tamarac Portfolio View" for you.                                                                                                    |  |  |  |  |
| You can use this new site to review your current investment allocation, holdings, and transactions organized in the same way as your quarterly reports. After the initial setup, you can link this to your eMoney Financial Dashboard so you only need to remember one username and password. |  |  |  |  |
| As a next step, please activate your account by clicking the Set New Password link below within the next 72 hours. Note: We work with Envestnet   Tamarac to provide this site to you, so you may see email messages or other references to this company from time to time.                   |  |  |  |  |
| Set New Password<br>As always, please email or call us at (858)459-8289 if you have any questions,                                                                                                    |  |  |  |  |
| Thank you,<br>Chris Jaccard<br>Financial Alternatives, Inc.                                                                                                    |  |  |  |  |
| FA Financial Alternatives<br>integrated wealth management                                                                                                    |  |  |  |  |

| G 🔒 | financialalternatives.portal.t                                                                     | tamaracinc.com/public/SetNewPass 🛠                                                                                                    |         |  |
|-----|----------------------------------------------------------------------------------------------------|----------------------------------------------------------------------------------------------------|---------|--|
|     | FA Fina                                                                                            | incial Alternatives<br>ntegrated wealth management                                                                                                    |         |  |
|     | Please set a new password<br>@gmail.com                                                            | for:                                                                                                    |         |  |
|     |                                                                                                    | ۹                                                                                                    |         |  |
|     |                                                                                                    | ٩                                                                                                    |         |  |
|     | SET PASSWORD                                                                                       |                                                                                                    |         |  |
|     | Passwords must meet the fo                                                                         | Illowing requirements                                                                                                    |         |  |
|     | Passwords mu<br>your full name                                                                     |                                                                                                    |         |  |
|     | <ul> <li>Passwords mu<br/>characters from<br/>categories:</li> <li>Upper</li> <li>Lower</li> </ul> | FA Financial Alter                                                                                                    | natives |  |
|     |                                                                                                    | Image: Image: | q       |  |
|     |                                                                                                    | A                                                                                                    | 9       |  |
|     |                                                                                                    | Remember me on this computer                                                                                                    |         |  |
|     |                                                                                                    |                                                                                                    |         |  |

3. Follow the instructions to establish a password and sign in.

Did you forget your password? Recover it here.

## Link to eMoney

4. <u>Optional Step</u>: Add Single Sign On (SSO) with eMoney. After activation, you will receive a confirmation email with the subject "**Tamarac Portfolio View Activated**". Follow the instructions in the Activation Email to set up the SSO connection with your eMoney Financial Dashboard.

| Hello Frank Miller-Sample                                                                                                    |                                                                            |  |  |  |  |
|----------------------------------------------------------------------------------------------------|----------------------------------------------------------------------------|--|--|--|--|
| Your account has been activated.                                                                                                    |                                                                            |  |  |  |  |
| You can access your Portfolio View directly at <u>https://financialalternativ</u><br>and use your email address and the password you created to log in.<br>However, we recommend you set up a link between your Tamarac Por<br>eMoney Financial Dashboard so you only need to remember one user<br>Here are the steps to do so:<br>• Go to <u>https://wealth.emaplan.com/ema/financialalternatives</u><br>• In the top menu bar, click the icon that looks like a sideways "W" or o | ves.portal.tamaracinc.com/<br>tfolio View and your<br>mame and<br>open boo |  |  |  |  |
| Sign in using your Tamarac Portfolio View credentials     Going forward simply click the link to seamlessly access your Portfoli                                                                                                    | io View.                                                                   |  |  |  |  |
| As always, please email or call us at (858)459-8289 if you have any que                                                                                                    | estions.                                                                   |  |  |  |  |
| Financial Alternatives, Inc.                                                                                                    |                                                                            |  |  |  |  |
| FA Financial Alternatives Home Organizer Goals Spending Investments Reports                                                                                                    |                                                                            |  |  |  |  |
| Welcome,<br>Frank and Joanna Miller-Sample                                                                                                    |                                                                            |  |  |  |  |
| Accounts                                                                                                    | Net Worth                                                                  |  |  |  |  |